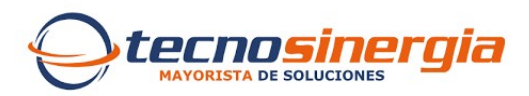

## Activar audio en la vista en vivo y grabaciones del DVR Uniarch

En ciertos casos, es importante habilitar el audio en nuestras cámaras para asegurar una correcta percepción del sonido. Este artículo detalla los pasos necesarios para modificar la configuración cuando se utiliza un DVR Uniarch, permitiendo activar el audio tanto en la vista en vivo como en las grabaciones.

Acceder al menú haciendo clic derecho sobre la interfaz y seleccionando la opción Menú.

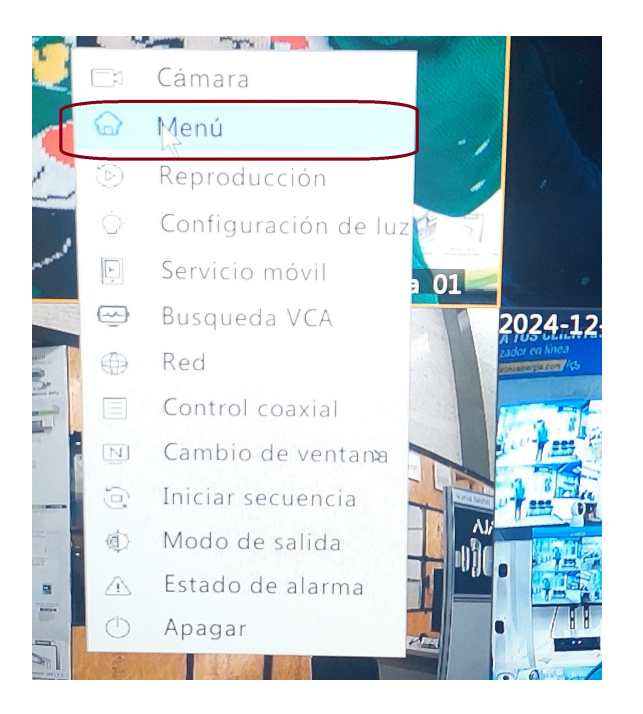

Para activar el audio en las grabaciones, sigue estos pasos:

- 1. Accede al menú y selecciona la opción Almacenamiento.
- 2. Ingresa a Horario de grabación.
- 3. Activa la opción Almacenamiento de audio.
- 4. Habilita el Audio y guarda los cambios.

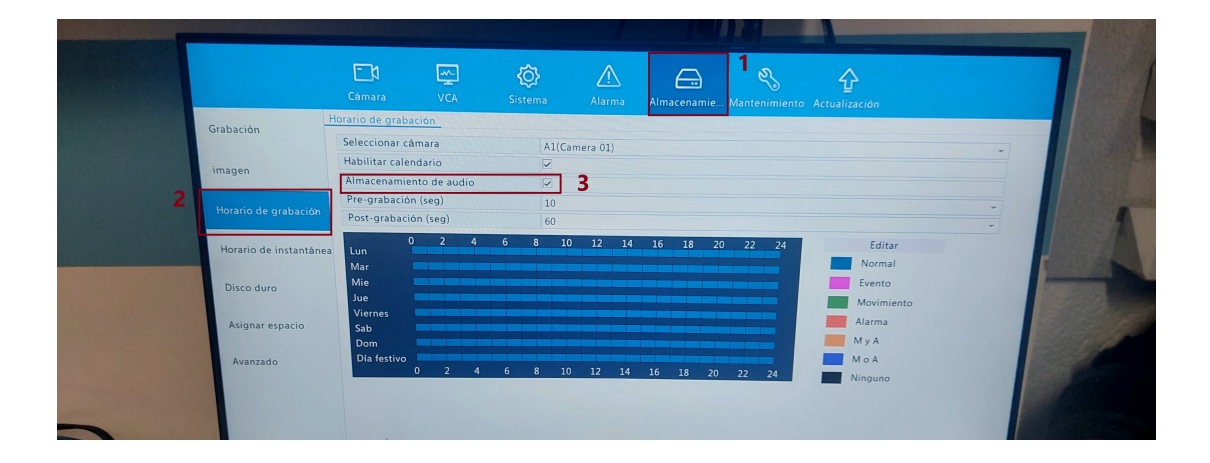

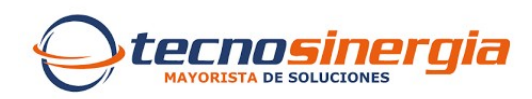

Para activar el audio de cámara, sigue estos pasos:

- 1. En el menú, selecciona la opción Cámara.
- 2. Dirígete a Audio.
- 3. Elige la cámara en la que deseas activar el audio.
- 4. Selecciona el modo de audio correspondiente (RCA o Coaxial) según el tipo de cámara.
- 5. Guarda los cambios.

|   |                     | Cámara         | 1 🛒<br>VCA | <b>O</b><br>Sistema     | Alarma         | Almacenamie | <b>S</b><br>Mantenimiento |               |  |   | 1              |  |  |
|---|---------------------|----------------|------------|-------------------------|----------------|-------------|---------------------------|---------------|--|---|----------------|--|--|
|   | Cámara              | Audio          |            |                         |                |             | - 3                       | Actualización |  |   |                |  |  |
|   | Video               | Modo de acceso |            | A1(Car<br>Coaxia<br>RCA | mera 01)<br>Il |             |                           |               |  |   |                |  |  |
|   | Audio >             | 2              |            | Coaxia                  | I              |             | 4                         |               |  |   |                |  |  |
|   | Instantánea         |                |            |                         |                |             |                           |               |  |   |                |  |  |
|   | OSD                 |                |            |                         |                |             |                           |               |  | 1 | han            |  |  |
|   | imagen              |                |            |                         |                |             |                           |               |  |   | and the second |  |  |
|   | Máscara de privacid | ad             |            |                         |                |             |                           |               |  |   | 131            |  |  |
|   | PTZ                 |                |            |                         |                |             |                           |               |  |   |                |  |  |
| 3 |                     |                |            |                         |                |             |                           |               |  |   |                |  |  |